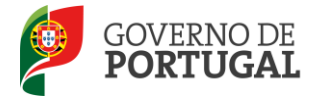

Direcção-Geral da Administração Escolar

# MANUAL DE INSTRUÇÕES

# Reclamação da Candidatura Eletrónica

# Concurso de Contratação

### LSVLD, Contratados e Outros

NOS TERMOS DO AVISO N.º 5499-A/2012, PUBLICADO EM DIÁRIO DA REPÚBLICA, N.º74, SUPLEMENTO, 2.ª SÉRIE, DE 13 DE ABRIL

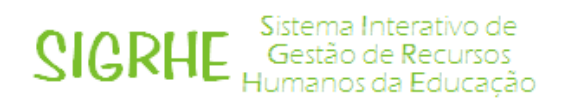

Maio de 2012 V01

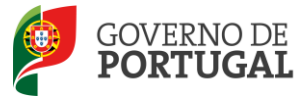

### Índice

| 1     | ENQUADRAMENTO 6                                                                        |
|-------|----------------------------------------------------------------------------------------|
| 1.1   | Aspetos gerais                                                                         |
| 1.2   | Listas Provisórias                                                                     |
| 1.3   | Aspetos gerais8                                                                        |
| 1.4   | Princípios da reclamação                                                               |
| 1.5   | Contactos Úteis                                                                        |
| 1.6   | Prazo9                                                                                 |
| 1.7   | Definições, Abreviaturas, Acrónimos e Legenda9                                         |
| 2     | INSTRUÇÕES DE UTILIZAÇÃO SIGRHE 11                                                     |
| 2.1   | Acesso à aplicação 11                                                                  |
| 2.2   | Funcionamento geral do SIGRHE 11                                                       |
| 2.3   | Módulo Reclamação 12                                                                   |
| 2.3.1 | Menus da aplicação12                                                                   |
| 2.3.2 | Funcionalidades disponíveis12                                                          |
| 3     | RECLAMAÇÃO14                                                                           |
| 3.1   | Enquadramento                                                                          |
| 3.2   | Opções de reclamação 15                                                                |
| 3.2.1 | Reclamar/Corrigir Dados da Candidatura/Desistência Parcial da Candidatura16            |
| 3.2.2 | Reclamação da Validação efetuada pela Entidade de Validação16                          |
| 3.2.3 | Denúncias17                                                                            |
| 3.2.4 | Desistência Total da Candidatura17                                                     |
| 3.3   | Opção A : Reclamar/Corrigir Dados da Candidatura/Desistência Parcial da Candidatura 18 |
| 3.3.1 | Questões                                                                               |
| 3.3.2 | Identificação19                                                                        |

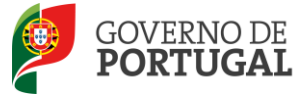

| 3.3.3 | Situação do candidato                                       | .19 |
|-------|-------------------------------------------------------------|-----|
| 3.3.4 | Opções da candidatura                                       | .20 |
| 3.3.5 | Graduações                                                  | .21 |
| 3.4   | Reclamação da Validação efetuada pela Entidade de Validação | 22  |
| 3.5   | Denúncia                                                    | 24  |
| 3.6   | Opção D – Desistência Total                                 | 28  |
| 4     | SUBMISSÃO DA RECLAMAÇÃO                                     | 31  |

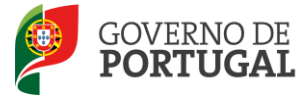

#### ÍNDICE DE IMAGENS

| IMAGEM 1 - ECRÃ INICIAL                                                                       | 11 |
|-----------------------------------------------------------------------------------------------|----|
| IMAGEM 2 - MENUS DA APLICAÇÃO I                                                               | 12 |
| IMAGEM 3: MODELO GERAL DE NAVEGAÇÃO DA APLICAÇÃO DA RECLAMAÇÃO                                | 15 |
| Imagem 4: Criação da Reclamação                                                               | 15 |
| IMAGEM 5: OPÇÕES DE RECLAMAÇÃO                                                                | 16 |
| IMAGEM 6: ALERTA DE MODIFICAÇÃO DAS OPÇÕES DE RECLAMAÇÃO                                      | 17 |
| IMAGEM 7: EDITAR                                                                              | 18 |
| IMAGEM 8: OPÇÃO A - QUESTÕES                                                                  | 19 |
| IMAGEM 9: OPÇÃO A - IDENTIFICAÇÃO                                                             | 19 |
| Imagem 10: Opção A - Situação do Candidato                                                    | 20 |
| IMAGEM 11: OPÇÃO A – OPÇÕES DA CANDIDATURA                                                    | 20 |
| IMAGEM 12: OPÇÃO A – GRADUAÇÃO                                                                | 21 |
| Імадем 13: Орção A – Resumo                                                                   | 21 |
| IMAGEM 14: OPÇÃO A – ALERTA RESUMO                                                            | 22 |
| Імадем 15: Орção A – Finalização                                                              | 22 |
| IMAGEM 16: OPÇÃO A – ALERTA DE FINALIZAÇÃO                                                    | 22 |
| IMAGEM 17: OPÇÃO A – ALERTA PARA A OBRIGATORIEDADE DE SUBMISSÃO DA RECLAMAÇÃO, NA GLOBALIDADE | 22 |
| IMAGEM 18: OPÇÃO B – INÍCIO DO PROCESSO                                                       | 23 |
| Imagem 19: Opção B – Reclamação da Validação                                                  | 23 |
| Imagem 20: Opção B – Finalização                                                              | 23 |
| IMAGEM 21: OPÇÃO B – ALERTA DE FINALIZAÇÃO                                                    | 24 |
| Імадем 22: Орção C – Criação de Denúncia                                                      | 24 |
| IMAGEM 23: OPÇÃO C – PESQUISA DE CANDIDATOS                                                   | 24 |
| IMAGEM 24: OPÇÃO C – PESQUISA DE CANDIDATOS                                                   | 25 |
| IMAGEM 25: OPÇÃO C – PESQUISA DE CANDIDATOS                                                   | 26 |
| IMAGEM 26: OPÇÃO C – FINALIZAÇÃO DE DENÚNCIA                                                  | 27 |
| IMAGEM 27: OPÇÃO C – OBRIGATORIEDADE DO TERMO DE RESPONSABILIDADE                             | 27 |
| IMAGEM 28: OPÇÃO C – LISTA DE CANDIDATOS DENUNCIADOS                                          | 27 |
| IMAGEM 29: OPÇÃO C – CONFIRMAÇÃO ELIMINAÇÃO DE REGISTOS                                       | 27 |
| IMAGEM 30: OPÇÃO D– DESISTÊNCIA TOTAL                                                         | 28 |
| IMAGEM 31: OPÇÃO D- CONFIRMAÇÃO DE DESISTÊNCIA TOTAL                                          | 28 |
| IMAGEM 32: OPÇÃO D – SUBMISSÃO DA DESISTÊNCIA TOTAL                                           | 28 |
| IMAGEM 33: OPÇÃO D- RECIBO DA DESISTÊNCIA TOTAL                                               | 29 |
| IMAGEM 34: SUBMISSÃO FINAL DA RECLAMAÇÃO                                                      | 31 |
| IMAGEM 35: EDITAR / ELIMINAR RECLAMAÇÃO                                                       | 31 |
| Imagem 36: Submissão final da Reclamação                                                      | 32 |
| IMAGEM 37: CONFIRMAÇÃO DE FINALIZAÇÃO DA RECLAMAÇÃO                                           | 32 |
| Imagem 38: Submissão da Reclamação                                                            | 34 |
| IMAGEM 39: ÚLTIMO ALERTA DE SUBMISSÃO DA RECLAMAÇÃO                                           | 34 |
| Imagem 40: Recibo da Reclamação                                                               | 34 |
|                                                                                               |    |

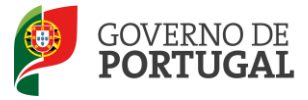

Direcção-Geral da Administração Escolar

# 1 ENQUADRAMENTO

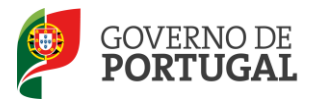

## 1 ENQUADRAMENTO

Este manual é uma peça fundamental dos procedimentos do concurso de docentes, para o ano escolar 2012/2013 e inclui todos os passos da reclamação eletrónica onde, e para os devidos efeitos, é requerida a participação e a intervenção do candidato, descrevendo as etapas que foram identificadas em resumo no Aviso de Abertura.

Os ecrãs disponibilizados neste manual são ilustrativos da aplicação, podendo conter ligeiras diferenças face aos ecrãs finais a disponibilizar.

#### **1.1 Aspetos gerais**

Para que a reclamação seja realizada com sucesso, deve prestar especial atenção aos seguintes pontos:

- Proceder a uma leitura cuidada e completa do Decreto-Lei n.º 20/2006, de 31 de janeiro, na redação dada pelo Decreto-Lei n.º 51/2009, de 27 de fevereiro - diploma que rege este concurso, do Aviso de Abertura do Concurso e do Aviso de Publicitação das Listas Provisórias de Ordenação e de Exclusão, bem como outros documentos que considere importantes e que se encontram disponíveis na página da DGAE www.dgae.min-edu.pt.
- 2. A reclamação dos dados constantes nas listas provisórias e nos verbetes individuais dos candidatos ao concurso de contratação, é apresentada **exclusivamente** através de formulário eletrónico, disponibilizado para o efeito. Isto significa que, qualquer reclamação apresentada por outra via, fora da aplicação da reclamação, será rejeitada, de acordo com o aviso de publicitação das listas provisórias.
- 3. A reclamação das listas provisórias e dos dados constantes dos verbetes será feita exclusivamente pelo candidato e este será o único responsável por este processo. A aplicação da reclamação eletrónica foi elaborada para que o seu preenchimento não permita a criação de uma nova candidatura. Os campos não alteráveis são os constantes no Aviso de Abertura do Concurso.

#### **1.2 Listas Provisórias**

Terminada a verificação dos requisitos de admissão a concurso, graduados e ordenados os candidatos admitidos, são elaboradas as listas provisórias:

As listas provisórias à contratação, são organizadas por grupo de recrutamento, correspondendo, respetivamente, a educadores de infância, professores do 1.º ciclo do ensino básico e professores dos 2.º e 3.º ciclos do ensino básico e do ensino secundário. Dentro de cada grupo de recrutamento, as listas são organizadas por prioridade.

A publicitação das listas provisórias de ordenação e de exclusão é feita através de aviso de publicitação das listas provisórias. As listas provisórias podem ser consultadas no site <u>www.dgae.min-edu.pt</u>.

As listas provisórias de ordenação, candidatos admitidos, publicitam os seguintes dados:

- Número de Ordem no grupo de recrutamento a que foi opositor (candidatos à contratação);
- Número de Utilizador;
- Nome do Candidato;
- Tipo de Candidato (LSVD licença sem vencimento de longa duração, CN contratados e OUTROS);
- Lugar de Provimento Atual (Continente);

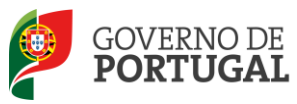

- Código de agrupamento de escolas, escola não agrupada ou de zona pedagógica em que se encontra provido/colocado;
- Código do Grupo de Recrutamento em que se encontra provido/colocado;
- Grau que a habilitação profissional confere:
  - Mestrado em Ensino, 2.º Ciclo do Processo de Bolonha (M);
  - Mestrado em Ensino, 2.º Ciclo do Processo de Bolonha + Diploma Espanhol de Língua Estrangeira (M+DELE);
  - Mestrado em Ensino, 2.º Ciclo do Processo de Bolonha + Formação Especializada (M + FE);
  - Licenciatura (L);
  - Licenciatura (com variante Espanhol) (L+E);
  - Licenciatura + Diploma Espanhol de Língua Estrangeira (L+DELE);
  - Licenciatura + Formação Especializada (L+FE);
  - Diploma de Estudos Superiores Especializados (DE);
  - Bacharelato (B);
  - Bacharelato + Formação Especializada (B+FE);
  - Bacharelato + Diploma Espanhol de Língua Estrangeira (B+DELE);
  - Bacharelato + Formação Complementar (B+FC);
  - Outros (O);
- Prestou serviço com qualificação profissional em estabelecimentos de educação ou ensino públicos num dos dois anos imediatamente anteriores ao concurso (candidatos à contratação);
- Prioridade em que se posiciona (candidatos à contratação);
- Graduação arredondada às milésimas, dos candidatos detentores de qualificação profissional para a docência obtida com base no disposto no artigo 14.º do DL n.º 20/2006, na redação dada pelo DL n.º 51/2009;
- Tempo de serviço prestado antes da qualificação profissional (dias antes);
- Tempo de serviço prestado após a qualificação profissional (dias após);
- Classificação profissional;
- Data de nascimento;
- Candidatura ao abrigo do DL n.º 29/2001, de 3 de fevereiro (candidatos à contratação).

Dentro de cada grupo de recrutamento, bem como dentro de cada prioridade, os candidatos encontram-se ordenados por ordem decrescente da respetiva graduação profissional.

Nas listas provisórias de candidatos excluídos, elaboradas por grupo de recrutamento, apenas são publicitados: o número de utilizador; o nome do candidato; opção de graduação (candidatos ao concurso de contratação) a que foram opositores e o fundamento da exclusão (Códigos dos Motivos de Exclusão).

Os candidatos terão acesso aos verbetes que, por sua vez, configuram a transposição informática dos elementos registados nos formulários de candidatura eletrónica, nos termos do n.º 2 do artigo 18.º do Decreto-Lei n.º 20/2006, de 31 de janeiro, na redação dada pelo Decreto-Lei n.º 51/2009, de 27 de fevereiro.

No verbete provisório, o candidato encontra toda a informação por si introduzida na fase da Candidatura Eletrónica, bem como o estado de validação da mesma.

- Nos verbetes das candidaturas válidas, encontra-se a graduação e número de ordem (para os candidatos à contratação) para a respetiva opção.
- Nos verbetes das candidaturas inválidas ou parcialmente válidas, encontra(m)-se elencado(s) o(s) motivo(s) de exclusão.

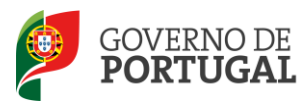

#### **1.3** Aspetos gerais

Para que a reclamação seja realizada com sucesso, deve prestar especial atenção aos seguintes pontos:

- Proceder a uma leitura cuidada e completa do Decreto-Lei n.º 20/2006, de 31 de janeiro, na redação dada pelo Decreto-Lei n.º 51/2009, de 27 de fevereiro - diploma que rege este concurso, do Aviso de Abertura do Concurso e do Aviso de Publicitação das Listas Provisórias de Ordenação e de Exclusão, bem como outros documentos que considere importantes e que se encontram disponíveis na página da DGAE - www.dgae.min-edu.pt.
- 2. A reclamação dos dados constantes nas listas provisórias e nos verbetes individuais dos candidatos ao concurso de contratação, é apresentada **exclusivamente** através de formulário eletrónico, disponibilizado para o efeito. Isto significa que, qualquer reclamação apresentada por outra via, fora da aplicação da reclamação, será rejeitada, de acordo com o aviso de publicitação das listas provisórias.
- 3. A reclamação das listas provisórias e dos dados constantes dos verbetes será feita exclusivamente pelo candidato e este será o único responsável por este processo. A aplicação da reclamação eletrónica foi elaborada para que o seu preenchimento não permita a criação de uma nova candidatura. Os campos não alteráveis são os constantes no Aviso de Abertura do Concurso.

#### 1.4 Princípios da reclamação

- 1. Os candidatos podem apresentar reclamação de:
  - Qualquer campo válido, que tenha sido, por lapso, incorretamente validado pela entidade de validação (agrupamento de escolas, escola não agrupada ou DGAE), constante da lista provisória de ordenação e verbete.
  - Qualquer campo não válido, que tenha sido, por lapso, incorretamente invalidado pela entidade de validação (agrupamento de escolas, escola não agrupada ou DGAE), constante da lista provisória de exclusão e verbete.
- 2. A não apresentação de reclamação de qualquer dos campos da candidatura, quer este se encontre válido ou inválido, bem como dos elementos constantes das referidas listas e dos verbetes, naquele prazo, equivale, para todos os efeitos, à aceitação tácita dos dados e elementos não reclamados, nos termos do n.º 4 do artigo 18.º do Decreto-Lei n.º 20/2006, de 31 de janeiro, na redação dada pelo Decreto-Lei n.º 51/2009, de 27 de fevereiro.
- 3. Os candidatos podem desistir, total ou parcialmente, da candidatura eletrónica.
- 4. Qualquer alteração feita pelo candidato carece de validação por parte da entidade que validou a Candidatura Eletrónica, à exceção dos dados da residência e contactos. <u>É da responsabilidade do candidato a entrega dos documentos necessários para o efeito.</u>

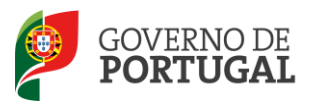

5. Relativamente aos candidatos, cuja entidade de validação mencionada em 3.1 e 3.2 seja a DGAE, alerta-se que, têm de proceder à importação informática (*upload*) dos documentos para a validação da mesma. Esta é a única via de apresentação de documentos à DGAE. Posteriormente podem proceder à submissão da reclamação eletrónica.

#### 1.5 Contactos Úteis

Centro de Atendimento Telefónico – CAT: 213 943 480, disponível entre as 10:00 e as 18:00 horas (dias úteis).

#### Centro de atendimento presencial na Direção-Geral da Administração Escolar – Loja DGAE:

Av. 24 de Julho n.º 142, 1.º andar, Lisboa, também disponível entre as 10:00 e as 18:00 horas (dias úteis).

E-concurso – disponível em http://www.dgae.min-edu.pt

#### 1.6 Prazo

A aplicação da reclamação encontra-se disponível <u>das 10:00 horas de 21 de maio às 18:00 horas de 25 de maio de</u> <u>Portugal Continental, correspondente a 5 dias úteis.</u>

#### 1.7 Definições, Abreviaturas, Acrónimos e Legenda

CAT – Centro do Atendimento Telefónico

DGAE - Direção-Geral da Administração Escolar

Escola – Agrupamento de Escolas ou escola não agrupada

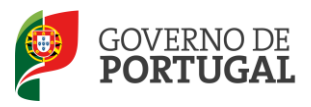

Direcção-Geral da Administração Escolar

# 2 INSTRUÇÕES DE UTILIZAÇÃO

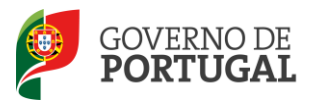

## 2 INSTRUÇÕES DE UTILIZAÇÃO SIGRHE

#### 2.1 Acesso à aplicação

A aplicação encontra-se disponível no Portal da DGAE ou diretamente através do endereço: <u>https://sigrhe.dgae.min-edu.pt/</u>.

**Nota**: A aplicação encontra-se otimizada para *Google Chrome 11 e Mozilla Firefox 3*, sendo compatível também com *Apple Safari 5, Opera 11 e Microsoft Internet Explorer 8*, pelo que é aconselhada a atualização do *software* de acesso à internet para as referidas versões, para uma melhor utilização da aplicação.

Para aceder à aplicação deverá utilizar os dados de acesso (número de utilizador e palavra-chave) com que se autentica nas aplicações da DGAE.

#### 2.2 Funcionamento geral do SIGRHE

As instruções gerais do funcionamento do SIGRHE encontram-se no Manual de Utilização Geral do SIGRHE, disponível na área "DOCUMENTAÇÃO" do lado direito do ecrã de entrada da aplicação do SIGRHE (após autenticação).

.....

| Open EKP                                                                                                    |                                                                                                    | SIGRHE Gestão de Recursos<br>Humanos da Educação                                              |
|----------------------------------------------------------------------------------------------------|----------------------------------------------------------------------------------------------------|-----------------------------------------------------------------------------------------------|
| GERAL SITUAÇÃO PROFISSIONAL                                                                                                    |                                                                                                    |                                                                                               |
|                                                                                                    |                                                                                                    | INFORMAÇÕES                                                                                   |
| BEM-V                                                                                                    | /INDO AO SIGRHE!                                                                                                    | 20 Junho Para imprimir ticheiros pdf no Internet Explorer                                     |
| O Sistema Interativo de Gestão de Recursos Humanos da Educação<br>humanos e aos Docentes e Não Docentes disponibilizar as ferramenta<br>Esta ferramenta será enriquecida gradualmente, através da criação de<br>do Persoal não Docente. | )<br>(s figRHE) visa formecer às Escolas um instrumento que permita a gestão integrada dos seus rei<br>e módulos, procurando-se que abranja a totalidade das ações associadas à gestão do Pessoal Docc | sur os DOCUMENTAÇÃO 🔊                                                                         |
| Para conhecer em detalhe os menus do SIGRHE, sugere-se a consulta                                                                                                    | a do link "Estrutura de Menus" no topo do ecrã.                                                                                                    | 11 Janeiro Manual de Utilizador AEC - Candidato                                               |
| GERAL                                                                                                    |                                                                                                    | 11 Janeiro Manual de Utilizador AEC – Entidade Promotora                                      |
| Consulta de Documentos     Gertão de Entidades     Consulte o Manual do uti     Pesquisa de dados de Tr                                                                                                    | s<br><u>silirados</u><br>Yabalhador                                                                                                    | 17 Novembro Manual Geral de Utilização do SIGRHE<br>2011 Manual Geral de Utilização do SIGRHE |
| <ul> <li>Dados Pessoais</li> <li>Pesquisa de dados de Es</li> </ul>                                                                                                    | scola                                                                                                    |                                                                                               |
| SITUAÇÃO PROFISSIONAL<br>- Concurso Nacional<br>- Concurso Nacional<br>- Concurso Nacional<br>- Outras ção Escola<br>- Outras colocações<br>- Mobilidade<br>- Gerteo de Colocações/Co                                                   | L                                                                                                    |                                                                                               |
|                                                                                                    |                                                                                                    |                                                                                               |
| DGAE<br>Direção-Geral da Administração Escolar                                                                                                    | Otimizado para 1024x768                                                                                                    | GOVERNO DE PORTUGAL Mestiteo de teoração                                                      |
|                                                                                                    | Imagem 1 - Ecrã Inicial                                                                                                    |                                                                                               |
|                                                                                                    |                                                                                                    |                                                                                               |

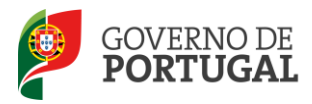

#### 2.3 Módulo Reclamação

#### 2.3.1 Menus da aplicação

Após entrada no ecrã inicial, o utilizador deverá selecionar o separador "Situação Profissional".

As **funcionalidades** do separador selecionado são exibidas num **menu**, visível do lado esquerdo do ecrã, onde se encontra disponível uma secção onde é possível selecionar a opção *Aperfeiçoamento*.

| ۲ | Concurso Nacional                  |
|---|------------------------------------|
|   | Candidatura                        |
|   | Aperfeiçoamento                    |
|   | Verbete                            |
|   | ▼Reclamação                        |
|   | Opções Reclamação                  |
|   | - Corrigir / Desistir parcialmente |
|   | - Reclamação da Validação          |
|   | - Denúncia                         |
|   |                                    |

Imagem 2 - Menus da Aplicação I

#### 2.3.2 Funcionalidades disponíveis

É de salientar que pode efetuar a reclamação da sua candidatura em vários períodos temporais, desde que dentro do prazo, não sendo obrigatório efetuá-lo todo de uma só vez, procedendo à gravação dos dados inseridos. Ao retornar, clicando no botão "Editar", encontrará os dados gravados das visitas efetuadas anteriormente na aplicação.

Ao longo dos passos da aplicação surgirão vários botões, cujas funcionalidades são descritas na tabela seguinte:

| Botão    | Função   | Descrição                                                                                      |  |
|----------|----------|------------------------------------------------------------------------------------------------|--|
| Gravar   | Gravar   | Ao clicar no botão, os dados serão<br>guardados, temporariamente.                              |  |
| Editar   | Editar   | Permite retomar uma reclamação ainda<br>não submetida.                                         |  |
| Submeter | Submeter | Ao clicar no botão, a reclamação será<br>submetida e todos os dados guardados<br>centralmente. |  |

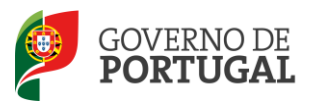

Direcção-Geral da Administração Escolar

# **3.** Reclamação

Reclamação da Candidatura V01

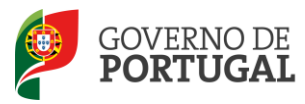

### 3 Reclamação

<u>Atenção</u> – Para que o processo de reclamação decorra com sucesso deve ler com atenção o descrito no ponto 4 deste Manual e seguir os passos nele descrito.

#### 3.1 Enquadramento

Após escolher a opção Reclamação iniciar-se-á o processo carregando na entrada Opções Reclamação.

A aplicação da reclamação eletrónica dispõe de quatro opções, sendo obrigatória a seleção de uma ou mais opções de reclamação:

- A. Reclamar/Corrigir Dados da Candidatura/Desistência Parcial da Candidatura.
- B. Reclamação da Validação efetuada pela Entidade de Validação.
- C. Denúncias.
- D. Desistência Total da Candidatura.

A escolha da última opção, *desistência total da candidatura*, exclui a possibilidade de selecionar qualquer das anteriores. Do mesmo modo, se escolher uma ou mais das três primeiras opções, não poderá desistir da candidatura.

Caso o candidato não pretenda desistir da candidatura (opção D), poderá selecionar qualquer combinação entre as opções A, B e C, isto é:

- Somente a opção A (Reclamar/Corrigir Dados da Candidatura/Desistência Parcial da Candidatura);
- Somente a opção B (Reclamação da Validação efetuada pela Entidade de Validação);
- Somente a opção C (Denúncias);
- Selecionar as opções: A e B e C;
- Selecionar as opções: A e B;
- Selecionar as opções: A e C;
- Selecionar as opções: B e C.

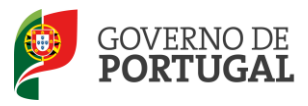

#### Direcção-Geral da Administração Escolar

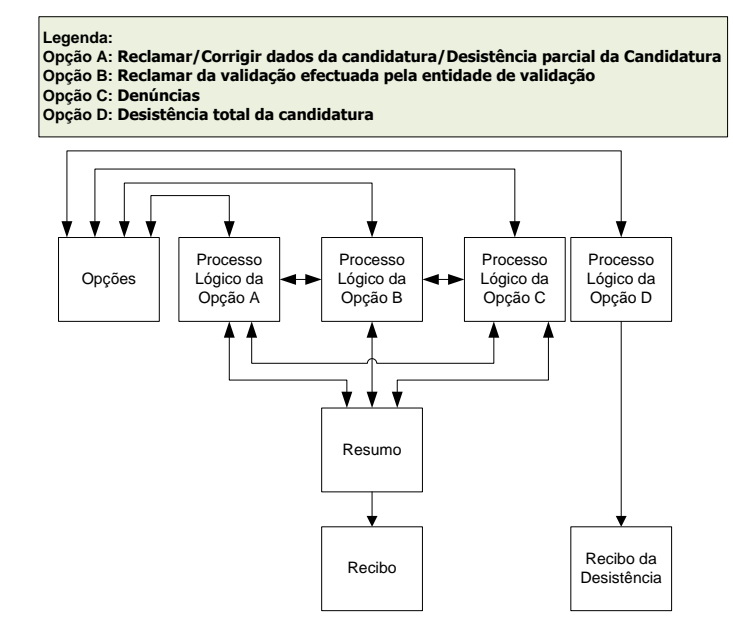

#### Imagem 3: Modelo Geral de Navegação da aplicação da Reclamação

Antes de submeter a reclamação, o candidato deverá certificar:

- Se reclamou de todos os campos alteráveis pretendidos;
- Se reclamou de todos os campos com incorreta validação por parte da entidade de validação;
- Se pretende denunciar algum candidato, do mesmo grupo de recrutamento, que conste indevidamente das listas provisórias de ordenação.

O candidato terá **uma única possibilidade** de submeter a Reclamação Eletrónica constituída pelas diferentes opções, dentro do prazo válido.

Finalizado o preenchimento de cada uma das opções, o candidato deve proceder à <u>submissão global</u> da reclamação na área opções de reclamação.

#### 3.2 Opções de reclamação

Selecionada a secção da reclamação, o candidato deve iniciar o processo carregando no botão

| Reclamação - Candidatura                                                                                                    |                        |  |  |
|----------------------------------------------------------------------------------------------------|------------------------|--|--|
| Trá dar inicio ao processo de correção de dados da candidatura. Nos ecrãs seguintas poderá modificar o valor de campos alteráveis da candidatura. Se for candidato à contratação poderá desistir<br>totalmente da candidatura, desistir de uma opção de graduação, alterar dados da candidatura, reclamar da validação ou efetuar denúncias. Caso pretenda alterar alguma das opções escolhidas deve<br>retroceder ao ecrã das opções de reclamação. |                        |  |  |
|                                                                                                    |                        |  |  |
| Reclamação da Candidatura Eletrónica                                                                                                    |                        |  |  |
| Reclamação da Candidatura Eletrónica Novo                                                                                                    | ≪ < 0 - 0 de 0 > >>    |  |  |
| NOME Nº DE RECLAMAR/CORRIGIR DADOS/DESISTÊNCIA RECLAMAÇÃO DA VALIDAÇÃO EFETUADA DENÚNCIAS - DESISTÊNCIA TOTAL DA DATA SUBMISSÁ<br>UTILIZADOR PARCIAL DA CANDIDATURA - OPÇÃO A PELA ENTIDADE DE VALIDAÇÃO - OPÇÃO B OPÇÃO C CANDIDATURA - OPÇÃO D RECLAMAÇÃO                                                                                                    | O ESTADO<br>RECLAMAÇÃO |  |  |
| Imagem 4: Criação da Reclamação                                                                                                    |                        |  |  |

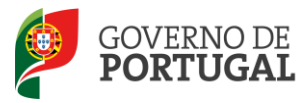

O candidato poderá proceder à escolha das diferentes opções de reclamação anteriormente descritas, dos dados constantes das listas provisórias de ordenação e de exclusão, através das várias opções disponibilizadas no menu inicial, procedendo às conjugações que entenda necessárias.

Reclamação da Candidatura Eletrónica

| Opções Reclamação                                                                                                    |
|----------------------------------------------------------------------------------------------------|
| Notas                                                                                                    |
| Bem-vindo(a) à aplicação da Reclamação Eletrónica para o ano escolar de 2012/2013<br>Nos termos do n.º 2 do artigo 18.º do Decreto-Lei n.º 20/2006, de 31 de janeiro, na redação dada pelo Decreto-Lei n.º 51/2009, de 27 de fevereiro, cabe reclamação das listas provisórias,<br>no prazo de cinco dias úteis a contar do dia imediato ao da publicitação das listas dos elementos delas constantes. De acordo com o n.º 4 do artigo 18.º do Decreto-Lei n.º 20/2006, de 31<br>de janeiro, na redação dada pelo Decreto-Lei n.º 11/2009, de 27 de fevereiro, considera-se, para todos os efeitos, que a não apresentação de reclamação equivale à aceitação de todos os<br>elementos referidos nas listas e nos respetivos verbetes.                                                                                                    |
| É obrigatória a seleção de uma ou mais opções de reclamação:<br>• Reclamar / Corrigir dados /Desistência parcial da candidatura [Opção A]<br>• Reclamação da validação efetuada pela entidade de validação [Opção B]<br>• Denúncias [Opção C]<br>• Desistência total da candidatura [Opção D]                                                                                                    |
| A escolha da última opção - desistência total da candidatura, exclui a possibilidade de selecionar qualquer uma das opções anteriores.<br>Se escolher uma ou mais opções, não poderá desistir totalmente da candidatura.<br>Depois de selecionar as opções pretendidas, ao clicar nas opções que se encontram no menu do lado esquerdo do ecrã, terá acesso às mesmas para proceder à sua reclamação.                                                                                                    |
| Atenção:<br>Se não selecionou uma das opções, não poderá reclamar da mesma. Caso constate que não selecionou determinada opção de reclamação pode, a qualquer momento, retornar<br>a "Opções Reclamação", disponível no menu lateral esquerdo. Todas as reclamações efetuadas anteriormente serão apagadas o que implica que todos os processos tenham de<br>ser reiniciados.<br>Finalizadas as diferentes etapas das opções, deve voltar a "Opções de Reclamação" e confirmar a reclamação. Em seguida, irá surgir o resumo da reclamação que deverá<br>verificar cuidadosamente. Após confirmação, terá de introduzir a sua palavra-chave e submetra a reclamação, tendo assim acesso ao recibo que deverá imprimis<br>Só a visualizaão da página do recibo hite garante que a sua reclamação foi submetida. Os candidatos podem returar estamação da veriamenção temporais, desde<br>que dentro do prazo de reclamação, não sendo obrigatório efetuar toda a reclamação de uma só vez. Nesse caso, sempre que sair da aplicação da reclamação, deve 'Gravar'. |
| Depois de selecionar as opções pretendidas, ao clicar nas opções que se encontram no menu do lado esquerdo do ecrã, terá acesso às mesmas para proceder à sua reclamação.                                                                                                    |
| Selecione as opções de reclamação pretendidas                                                                                                    |
| Reclamar/Corrigir dados/Desistência parcial da Candidatura - Opção A : 📃                                                                                                    |
| Reclamação da validação efetuada pela entidade de validação - Opção B :                                                                                                    |
| Denúncias - Opção C : 🛄<br>Desistência total da Candidatura - Opção D : 📃                                                                                                    |
| Estado Reclamação : Parte 1 - Escolha Opções 🛛                                                                                                    |
| Confirmar Oncies de Reclamação                                                                                                    |

Imagem 5: Opções de Reclamação

O candidato tem, obrigatoriamente, de selecionar, pelo menos, uma opção.

Independentemente da(s) opção(ões) selecionada(s), e do(s) motivo(s) pelo(s) qual(ais) reclama, <u>terá apenas a</u> <u>possibilidade de efetuar uma reclamação</u>, isto é, só poderá <u>submeter a Reclamação Eletrónica, na globalidade, uma</u> <u>única vez</u>.

#### 3.2.1 Reclamar/Corrigir Dados da Candidatura/Desistência Parcial da Candidatura

Ao selecionar a opção Reclamar/Corrigir Dados da Candidatura/Desistência Parcial da Candidatura, o candidato poderá:

- Alterar ou corrigir os dados que são passíveis de retificação, ou de alteração, nos campos acessíveis para o
  efeito, quer tenham sido invalidados ou validados pela respetiva entidade de validação, mas que se lhe
  afigura não estarem corretos;
- Desistir parcialmente da candidatura.

#### 3.2.2 Reclamação da Validação efetuada pela Entidade de Validação

Deve selecionar a opção Reclamação da Validação efetuada pela Entidade de Validação, caso verifique:

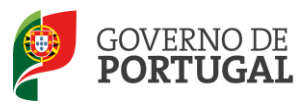

- Que a validação não foi efetuada corretamente, independentemente da candidatura estar válida ou inválida, relativamente a qualquer campo, nomeadamente, os campos das validações efetuadas às questões ou por falta de apresentação de documentação;
- Que se encontra excluído por falta de apresentação de documentos e não proceda a nenhuma alteração aos dados inicialmente indicados (deve apresentar os documentos à entidade de validação).

Após a seleção de uma questão ou de um campo da candidatura do qual o candidato pretende reclamar, surge um campo de texto livre onde o candidato deve explicitar, de forma clara e objetiva, as razões para a análise da reclamação.

Os dados introduzidos neste campo de texto livre não serão transcritos ou refletidos nos campos em causa. Apenas indicam qual o sentido da validação efetuada ou a efetuar pela respetiva entidade de validação. Assim, e caso pretenda alterar o valor do campo em apreço, deverá, antes de mais ou concomitantemente, selecionar a opção de reclamação "Reclamar/Corrigir Dados da Candidatura".

#### 3.2.3 Denúncias

Antes de selecionar a opção *Denúncias*, o candidato deve estar esclarecido e ciente da correta utilização deste procedimento. Deve, igualmente, ter em atenção a legislação e os documentos de suporte ao concurso, através da informação disponibilizada na página da DGAE (<u>www.dgae.min-edu.pt</u>) ou através dos nossos *contactos úteis*.

#### 3.2.4 Desistência Total da Candidatura

Ao selecionar a opção *Desistência Total da Candidatura*, o candidato manifestará a intenção de anular, na totalidade, a sua candidatura.

Terminado o processo de identificação das opções que o candidato pretende utilizar para reclamar deve carregar

Confirmar Opções de Reclamação

disponível no fundo do ecrã, para poder iniciar o processo de

reclamação propriamente dito.

no botão

Após confirmação das opções, caso constate que escolheu indevidamente uma das hipóteses ou caso pretenda

alterar / adicionar uma nova opção, pode sempre carregar no botão

Modificar Opções de Reclamação

Alerta-se para o facto de que esta ação irá eliminar todos os dados inseridos para cada uma das opções anteriormente selecionadas.

| Mensage | em da página Web                                                                                                    |
|---------|----------------------------------------------------------------------------------------------------|
| ?       | Ao modificar as Opções de Candidatura removendo opções previamente selecionadas irá perder os dados inseridos relativos às mesmas. Tem a certeza que deseja continuar? |
|         | OK Cancelar                                                                                                    |

#### Imagem 6: Alerta de modificação das Opções de Reclamação

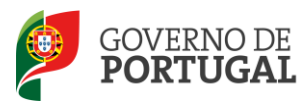

#### 3.3 Opção A : Reclamar/Corrigir Dados da Candidatura/Desistência Parcial da Candidatura

O candidato pode proceder à alteração de campos (desde que os dados não tenham sido definidos como inalteráveis), tanto válidos como inválidos.

Nesta fase, ao escolher a opção A, terá acesso a consultar e alterar todos os campos da candidatura, que não constem do Aviso de Abertura como campos inalteráveis.

No caso do docente possuir duas opções de candidatura, poderá, nesta fase (ecrã Graduação) desistir de uma delas.

Alerta-se para a importância de, nesta fase, consultar o Manual de Preenchimento da Candidatura, para efeitos de preenchimento da Opção A.

#### 3.3.1 Questões

Nesta área o candidato poderá verificar a validação efetuada pela escola das questões do candidato.

Por não haver valores por si introduzidos, nada poderá alterar / corrigir nesta área. Qualquer reclamação sobre esta área deverá ser feita no âmbito da Opção B.

Para iniciar o processo de reclamação deverá carregar em — Editar, de acordo com a imagem exemplificativa:

Reclamação – Candidatura

Irá dar início ao processo de correção de dados da candidatura. Nos ecrãs seguintes poderá modificar o valor de campos alteráveis da candidatura. Se for candidato à contratação poderá desistir totalmente da candidatura, desistir de uma opção de graduação, alterar dados da candidatura, reclamar da validação ou efetuar denúncias. Caso pretenda alterar alguma das opções escolhidas deve retroceder ao ecrã das opções de reclamação.

#### Reclamação da Candidatura Eletrónica

| Reclamação da Candidatura Eletrónica                                                                                                    |                              |                     |                                                                            |                                                                             |                        |                                               |                              |                                                                |   |
|----------------------------------------------------------------------------------------------------|------------------------------|---------------------|----------------------------------------------------------------------------|-----------------------------------------------------------------------------|------------------------|-----------------------------------------------|------------------------------|----------------------------------------------------------------|---|
| NOME                                                                                                    | E                            | N° DE<br>UTILIZADOR | RECLAMAR/CORRIGIR<br>DADOS/DESISTÊNCIA PARCIAL DA<br>CANDIDATURA - OPÇÃO A | RECLAMAÇÃO DA VALIDAÇÃO<br>EFETUADA PELA ENTIDADE DE<br>VALIDAÇÃO - OPÇÃO B | DENÚNCIAS -<br>OPÇÃO C | DESISTÊNCIA TOTAL DA<br>CANDIDATURA - OPÇÃO D | DATA SUBMISSÃO<br>RECLAMAÇÃO | ESTADO RECLAMAÇÃO                                              |   |
| <ul> <li>Highlights</li> <li>Highlights</li> &lt;</ul> | na spiting<br>Nite<br>Laider | NEGLARINE?          | Sim                                                                        | Sim                                                                         | Sim                    | Não                                           |                              | in ander 15<br>Pringer ander ander beste<br>Regular Prince Ber | × |

Imagem 7: Editar

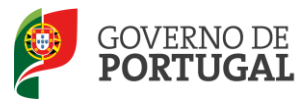

#### 

Imagem 8: Opção A - Questões

#### 3.3.2 Identificação

A página Identificação apresenta, pré-preenchidos os dados que o candidato inseriu na altura do preenchimento da respetiva Inscrição Obrigatória/Registo.

Os campos 1.2 'Doc. de Identificação' e 1.3 'Núm. do Documento' não são passíveis de retificação direta, nesta etapa.

Caso detete alguma incorreção, deve contactar a DGAE, enviando, para o Fax n.º 213 943 492, um requerimento e uma cópia do seu documento de identificação, solicitando a correção dos referidos campos.

Os restantes campos, desde que passíveis de alteração, podem ser corrigidos / alterados, independentemente do estado em que se encontrem.

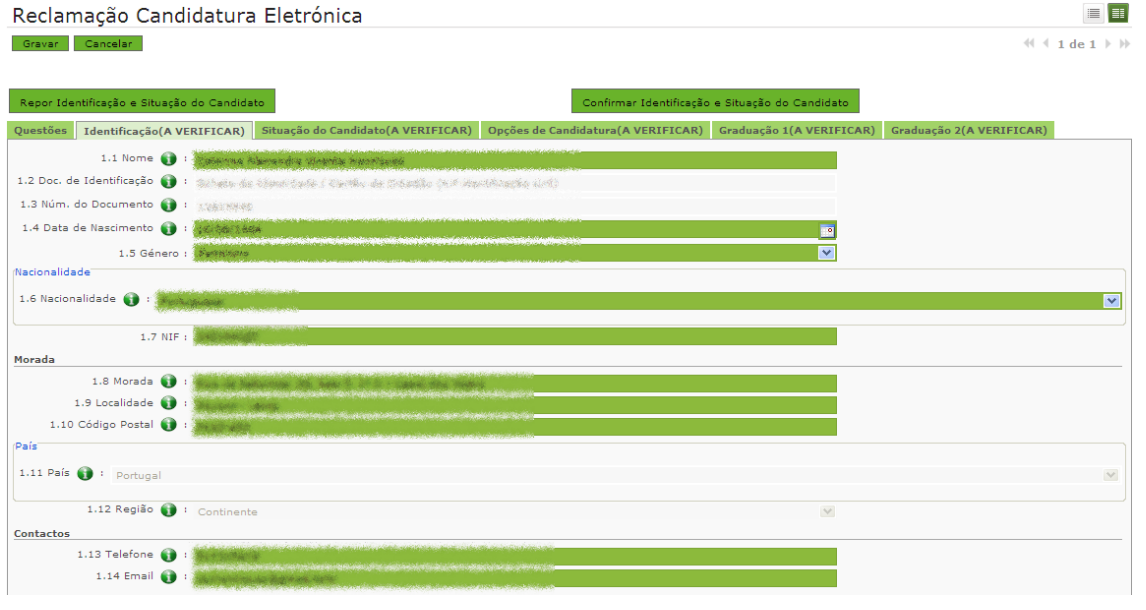

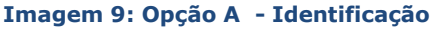

#### **3.3.3** Situação do candidato

A página apresenta, pré-preenchidos os dados que o candidato inseriu na altura da Candidatura. Os campos, desde que passíveis de alteração, podem ser corrigidos ou alterados, independentemente do estado em que se

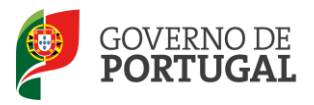

encontrem.

Nesta etapa, e contrariamente ao que acontecia no Aperfeiçoamento, o candidato pode alterar o campo 2.1 de Outros para Contratado, caso assim o entenda.

| Reclamação Candidatura Eletrónica                                                                                                    |                               |
|----------------------------------------------------------------------------------------------------|-------------------------------|
| Gravar Cancelar                                                                                                    | $\ll 4 \ 1 \ de \ 1 \ \flat $ |
|                                                                                                    |                               |
| Repor Identificação e Situação do Candidato                                                                                                    |                               |
| Questões Identificação (A VERIFICAR) Situação do Candidato (A VERIFICAR) Opções de Candidatura (A VERIFICAR) Graduação 1 (A VERIFICAR) Graduação 2 (A VERIFICAR) | ERIFICAR)                     |
| 2.1 Tipo de Candidato 🌒 : Outros 🔍                                                                                                    |                               |
| 3 Apresentação de Comprovativos de Candidatura                                                                                                    |                               |
| 3.1 Entidade de Validação 👔 : Agrupamento / Escola não Agrupada                                                                                                  |                               |
| 3.2 Código do Agrupamento<br>de escolas/Escola não agrupada de Validação 🌒 : 160301                                                                              |                               |
| Nome do Agrupamento de escolas/Escola não agrupada : Agrupamento de Escolas de Batalha                                                                           |                               |
|                                                                                                    |                               |

#### Imagem 10: Opção A - Situação do Candidato

Terminada a verificação do campo o candidate pode avançar após verificação dos dados depois de acionar o botão CONFIRMAR IDENTIFICAÇÃO E SITUAÇÃO DO CANDIDATO.

#### 3.3.4 Opções da candidatura

A página apresenta, pré-preenchidos os dados que o candidato inseriu na altura da Candidatura. Os campos, desde que passíveis de alteração, podem ser corrigidos ou alterados, independentemente do estado em que se encontrem.

Nesta etapa, e contrariamente ao que acontecia no Aperfeiçoamento, o candidato pode alterar o campo 4.3 de *Não* para *Sim*, caso assim o entenda, abrindo-se sucessivamente os campos 4.3.1 e 4.3.2 para preenchimento. Da mesma forma também o campo 4.4 pode, nesta fase, ser alterado de *Não* para *Sim*.

| Reclamação Candidatura Eletrónica                                                                                                    |                                                                                  |                              | ≣                                       |
|----------------------------------------------------------------------------------------------------|----------------------------------------------------------------------------------|------------------------------|-----------------------------------------|
| Gravar Cancelar                                                                                                    |                                                                                  |                              | 44 4 1 de 1 )                           |
|                                                                                                    |                                                                                  |                              |                                         |
| Modificar Identificação ou Situação do Candidato                                                                                                    | Confirmar Opções de C                                                            | Candidatura                  |                                         |
| Questões Identificação(VERIFICADO) Situação do Candidato(VERIFICADO)                                                                                                    | Opções de Candidatura(A VERIFICAR)                                               | Graduação 1(A VERIFICAR)     | Graduação 2(A VERIFICAR)                |
| 4 Opções de Candidatura                                                                                                    |                                                                                  |                              |                                         |
| 4.1 A sua Candidatura é para efeitos de : Contra                                                                                                    | atação                                                                           |                              | ~                                       |
| 4.2 Número de Grupos de Recrutamento a que se vai candidatar 🌒 : Dois C                                                                                                    | Grupos de Recrutamento                                                           |                              | V                                       |
| 4.3 Prestou funções docentes com qualificação profissional, num dos dois<br>anos letivos imediatamente anteriores (2009/2010 e/ou 2010/2011) ao                                                                |                                                                                  |                              |                                         |
| da data de aberturna do concurso em estabelecimentos de ensino públicos. <mark>Sim</mark><br>nos terumos do n.º 5 do ar.º 13.º do Di. n.º 20/2006, de 31/01.<br>na redação dada pelo DL n.º 51/2009, de 27/02? |                                                                                  |                              |                                         |
| 4.3.1 Indique em qual das alíneas do n.º 5 do art.º 13.º do DL n.º 20/2006, de 31/03<br>presto                                                                                                    | 1, na redação dada pelo DL n.º 51/2009,<br>ou serviço, num dos dois últimos anos | de 27/02, se enquadra o esta | pelecimento de educação ou de ensino on |
| a) Estabelecimento de educação $(\ldots)$ integrado na rede de estab. públicos $(\ldots)$ do M                                                                                                    | lin. Educação e das Reg. Autónomas.                                              | 1                            |                                         |
| 4.3.2 Indique o nome completo e correto desse<br>estabelecimento de educação ou de ensino. ) : Agrupamento de Escolas Alfha, En<br>estabelecimento de educação ou de ensino.                                   | introncamento                                                                    |                              |                                         |
| 4.4 É portador(a) de deficiência, com grau de incapacidade igual ou superior a<br>60%, e concorre ao abrigo da quota referida no DL n.º 29/2001, de 03/02? 👔 : Ni                                              | ão                                                                               |                              |                                         |
|                                                                                                    |                                                                                  |                              |                                         |

#### Imagem 11: Opção A – Opções da Candidatura

Nesta etapa, e contrariamente ao que acontecia no Aperfeiçoamento, o candidato pode alterar o campo 4.3 de *Não* para *Sim*, caso assim o entenda, abrindo-se sucessivamente os campos 4.3.1 e 4.3.2 para preenchimento. Da

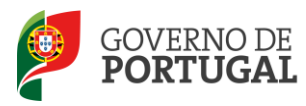

mesma forma também o campo 4.4 pode, nesta fase, ser alterado de Não para Sim.

Terminadas as alterações / correções desejadas deve carregar em CONFIRMAR OPÇÕES DE CANDIDATURA e avançar para as restantes etapas.

#### 3.3.5 Graduações

Na área GRADUAÇÕES o docente, caso esteja a concurso a duas graduações, pode desistir de uma delas.

| Desistência Parcial da graduação 1 : 🔲 | Desistência Parcial da graduação 2 : 🔲 |
|----------------------------------------|----------------------------------------|
|----------------------------------------|----------------------------------------|

A página apresenta, pré-preenchidos os dados que o candidato inseriu na altura da Candidatura. Os campos, desde que passíveis de alteração, podem ser corrigidos ou alterados, independentemente do estado em que se encontrem.

| Modificar ( | Opções de Candidatura                                |                                              | Confirmar Graduação                                                                                                    |                          |                          |
|-------------|------------------------------------------------------|----------------------------------------------|----------------------------------------------------------------------------------------------------|--------------------------|--------------------------|
| Questões    | Identificação(VERIFICADO)                            | Situação do Candidato(VERIFICADO)            | Opções de Candidatura(VERIFICADO)                                                                                                    | Graduação 1(A VERIFICAR) | Graduação 2(A VERIFICAR) |
| 5 Graduaçâ  | 0                                                    |                                              |                                                                                                    |                          |                          |
| 5.1 Gradua  | ção - Qualificação Profissional                      |                                              |                                                                                                    |                          |                          |
|             | Desistência Parcial o                                | da graduação1 : 厂                            |                                                                                                    |                          |                          |
| 5.1.1 Códi  | go do Grupo de Recrutamento 🌘                        | 🕽 : 110 - 1.º Ciclo do Ensino Básico         |                                                                                                    | Y                        |                          |
| 5.1.2 Form  | ação Inicial                                         |                                              |                                                                                                    |                          |                          |
|             | 5.1.2.1 Grau                                         | D : Constantines                             |                                                                                                    | ×                        |                          |
|             | 5.1.2.2 Data de obtençã<br>qualificação profissional | o de e en en en en en en en en en en en en   |                                                                                                    |                          |                          |
| 5.1         | .2.3 Classificação Profissional (                    |                                              |                                                                                                    | W                        |                          |
|             | 5.1.2.4 Tipo de Formação 🌘                           | 🗊 🗉                                          | an an an an an an an an an an an an an a                                                                                                    |                          | ]                        |
|             | 5.1.2.5.1 Tipo de Instituição 🌘                      | D · Repair by Cardy Contrology Revenue the   | i de la companya de la companya de la companya de la companya de la companya de la companya de la companya de<br>El companya de la companya de la companya de la companya de la companya de la companya de la companya de la comp | ···                      |                          |
|             | 5.1.2.5.2 Instituição                                | D · Statute Supervised Benjamar version      | STRUCT DISCOVERSION AND LODGE                                                                                                    |                          |                          |
|             | 5.1.2.5.3 Curso                                      | D : Vieres de las devices devices - La Orien |                                                                                                    |                          |                          |
| 5.1.4 Núme  | ro de dias de serviço docente p                      | restado                                      |                                                                                                    |                          |                          |
| 5.1.4       | .1 Antes da profissionalização 🌘                     |                                              |                                                                                                    |                          |                          |
| 5.1         | .4.2 Após a profissionalização                       |                                              |                                                                                                    |                          |                          |

Imagem 12: Opção A – Graduação

Terminadas as correções /alterações pretendidas, o candidato deve carregar em CONFIRMAR GRADUAÇÃO e irá chegar ao resumo da Opção A.

| Reclan   | nação Candidatura Eletrónica                                                                                                  |                                   |
|----------|----------------------------------------------------------------------------------------------------|-----------------------------------|
| Gravar   | Cancelar                                                                                                    | ~~ ~ ~ ~ ~ 1 ~ de ~ 1 ~ ) ~ ) ~ ~ |
|          |                                                                                                    |                                   |
| Resumo   |                                                                                                    |                                   |
| ATENÇÃO  |                                                                                                    | ]                                 |
|          | Este é o resumo da Reclamação sobre Dados/Desistência Parcial da sua candidatura. Verifique se todos os dados estão corretos. |                                   |
| <b>A</b> | No final da página, pode optar por modificar os dados, ou pode confirmar e proceder à finalização das suas alterações.        |                                   |
|          | É importante que verifique a correção de todos os dados que indicou.                                                          |                                   |
|          | Depois de finalizar as alterações à sua Candidatura, deve submeter a Reclamação no menu lateral <b>Opções de Reclamação</b> . |                                   |

#### Imagem 13: Opção A – Resumo

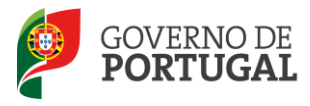

Todos os campos que sofreram alterações irão surgir com o novo valor e assinalados com o alerta CAMPO RECLAMADO.

| Starting signs                             | V                                                                                                    | Campo reclamado |
|--------------------------------------------|----------------------------------------------------------------------------------------------------|-----------------|
| Ale one state                              |                                                                                                    |                 |
| 10.000                                     |                                                                                                    |                 |
| Topolo ng boulo ng upo boog bitaninggi     | ×                                                                                                    |                 |
| Premy Imparts metrics Sciences and Restage | ×.                                                                                                    |                 |
|                                            | Berlina Migas<br>Jilo (m. 2019)<br>Galante Reg Berline mill gent Servery Billionnersegt<br>Tenter Reg Sector mill gent Servery Billionnersegt<br>Tenter a Sector millions Tenterischer autor Montegat | Rectine Myter.  |

Imagem 14: Opção A – Alerta Resumo

No final do resumo o candidato irá visualizar dois botões. O botão Modificar Graduação que permitirá regressar à reclamação e retomar o processo de correção / alteração de dados.

O botão Finalizar Reclamação permitirá terminar a Opção A.

| Modificar graduação ou finalizar reclamação |                      |
|---------------------------------------------|----------------------|
| Modificar Graduação                         | Finalizar Reclamação |
|                                             |                      |

Imagem 15: Opção A – Finalização

Escolhida a opção finalizar, surgirá um alerta onde se informa que o processo de reclamação apenas será concluído após submissão de todas as opções no menu OPÇÕES de RECLAMAÇÃO.

|           | Mensagem da página Web                                                                                                    |
|-----------|----------------------------------------------------------------------------------------------------|
| 10 - 10 - | Tem a certeza que deseja concluir a opção A - Corrigir / Desistir parcialmente da candidatura? ATENÇÃO: O processo de reclamação apenas será concluído após submissão de todas as opções no menu Opções de Reclamação. |
|           | OK Cancelar                                                                                                    |

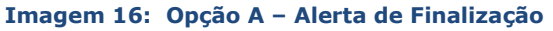

Após confirmação, surgirá o resumo onde o cabeçalho remete novamente para a obrigatoriedade de submissão da reclamação, na globalidade.

| Resumo  |                                                                                                    |  |
|---------|----------------------------------------------------------------------------------------------------|--|
| ATENÇÃO |                                                                                                    |  |
| 1       | A sua reclamação sobre os dados já foi finalizada. Para submeter a Candidatura deve no menu lateral <b>Opções de Reclamação</b> e proceder à submissão. |  |

Imagem 17: Opção A – Alerta para a obrigatoriedade de submissão da reclamação, na globalidade

3.4 Reclamação da Validação efetuada pela Entidade de Validação

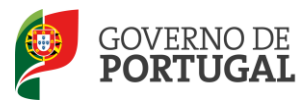

Ao aceder a esta opção, o docente deverá selecionar o seu nome da lista.

Reclamação da Validação da Candidatura Eletrónica

| Reclamação da Validação da Candidatura Eletrónica 🗧 📢 🕯 1 - 1 de 1 🦒 🎶 |                                     |                       |              |                   |            |                 |               |                             |   |
|------------------------------------------------------------------------|-------------------------------------|-----------------------|--------------|-------------------|------------|-----------------|---------------|-----------------------------|---|
| NÚMERO DE UTILIZADOR                                                   | 1.1 NOME                            | 1.3 NÚM. DO DOCUMENTO | 1.7 NIF      | 1.9 LOCALIDADE    | 1.11 PAÍS  | 1.12 REGIÃO     | 1.13 TELEFONE | ESTADO RECLAMAÇÃO VALIDAÇÃO | / |
| 🥭 sagastino                                                            | Calenda Manazalar Stratta Handahara | 主要指令的法法律              | 24,27,2493,7 | Paranet - Swittle | Participal | Standishapeton: | 每至在12月21至27日  | Alternatives.               | × |

#### Imagem 18: Opção B – Início do Processo

Posteriormente irá visualizar todos os dados por si introduzidos assim como a validação efetuada pela Entidade de Validação.

Caso o docente pretenda reclamar desta última deverá carregar no botão EDITAR e assinalar a opção de que pretende reclamar. Em seguida abrir-se-á uma caixa de texto onde deverá inserir a reclamação (máximo 500 carateres por caixa).

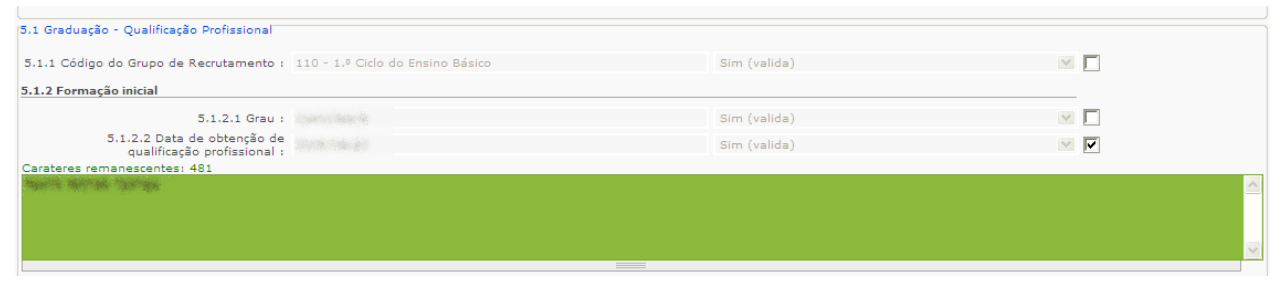

Imagem 19: Opção B – Reclamação da Validação

Poderá reclamar da validação dos campos que deseje.

Relembramos que os dados introduzidos nos campos de texto livre não serão transcritos ou refletidos nos campos em causa. Apenas indicam qual o sentido da validação efetuada ou a efetuar pela respetiva entidade de validação. Assim, e caso pretenda alterar o valor do campo em apreço, deverá, antes de mais ou concomitantemente, selecionar a opção de reclamação "Reclamar/Corrigir Dados da Candidatura".

Terminado o processo, deverá carregar em

Confirmar Reclamação da Validação

Novamente irá obter um Resumo onde figurarão os textos introduzidos para efeitos de reclamação. No final da página surgirão dois botões. Caso verifique que pretende acrescentar ou alterar informação deve retomar o processo carregando em MODIFICAR RECLAMAÇÃO DA VALIDAÇÃO. Caso pretenda concluir e finalizar a reclamação da validação, deve carregar no botão disponível para o efeito.

| Confirmar Reclamação da Validação<br>Modificar Reclamação da Validação |                                  | Concluir e finalizar reclamação da validação |
|------------------------------------------------------------------------|----------------------------------|----------------------------------------------|
|                                                                        | Imagem 20: Opção B – Finalização | D                                            |

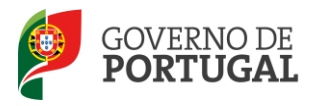

Escolhida a opção finalizar, surgirá um alerta onde se informa que o processo de Reclamação apenas será concluído após submissão de todas as opções no menu OPÇÕES de RECLAMAÇÃO.

| Mensagem da página Web                                                                                                    |
|----------------------------------------------------------------------------------------------------|
| Tem a certeza que deseja concluir a opção B - Reclamar da Validação? ATENÇÃO: O processo de reclamação apenas será concluído após submissão de todas as opções no menu Opções de Reclamação. |
| OK Cancelar                                                                                                    |
|                                                                                                    |

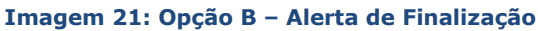

Após confirmação, surgirá o resumo onde o cabeçalho remete novamente para a obrigatoriedade de submissão da reclamação, na globalidade (ver ponto 4 do manual).

#### 3.5 Denúncia

Ao aceder a esta opção, o docente deverá carregar em Novo.

| Denúncia Candidatu       | ıra Eletrónica    |                         |                   |                         |                     |
|--------------------------|-------------------|-------------------------|-------------------|-------------------------|---------------------|
|                          |                   |                         |                   |                         |                     |
| Denúncia Eletrónica Novo |                   |                         |                   |                         | ≪ < 0 - 0 de 0 > >> |
| NÚMERO DO CANDIDATO      | NOME DO CANDIDATO | GRUPO DE RECRUTAMENTO 1 | TIPO DE CANDIDATO | GRUPO DE RECRUTAMENTO 2 | ESTADO DENÚNCIA     |
|                          |                   |                         |                   |                         |                     |

#### Imagem 22: Opção C – Criação de Denúncia

O candidato deverá então introduzir o número do candidato que pretende denunciar e carregar no botão CONFIRMAR SELEÇÃO DO CANDIDATO A DENUNCIAR, no campo Confirmação.

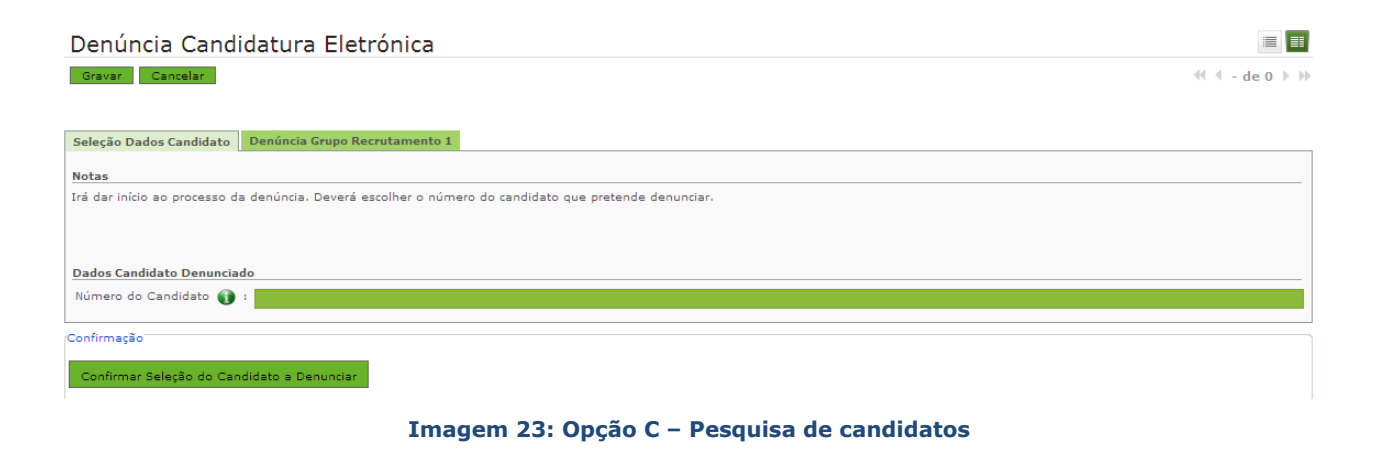

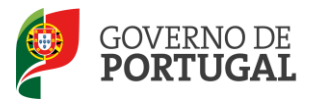

Recorde-se que o denunciante apenas pode denunciar candidatos do(s) mesmo(s) grupo de recrutamento ao qual é opositor, independentemente do tipo de candidato, cujo nº. de ordenação seja inferior ao seu.

Denúncia Candidatura Eletrónica

| All " D. L. C. Klad Depártic Comp. Reproduced to 1                                                                                                    |
|----------------------------------------------------------------------------------------------------|
|                                                                                                    |
| Notas<br>Irá dar início ao processo da denúncia. Deverá escolher o número do candidato que pretende denunciar.                                                                                                    |
| Dados Candidato Denunciante                                                                                                    |
| Número do Candidato Denunciante 🕡 : 👘 👘                                                                                                    |
| Nome do Candidato Denunciante 🕡 : 🍂 🚓 🕹 🚛 🕯 🚛 🖉                                                                                                    |
| Tipo de Candidato Denunciante 👔 : 💿 e estas e e di prezes Statuti de seguine de Managero de Candidato de Candidato de Candida |
| Dados Candidato Denunciado                                                                                                    |
| Número do Candidato 👔 : 🚛 👘 🚛                                                                                                    |
| Nome do Candidato 👔 :                                                                                                    |
| Tipo de Candidato 👔 : 👘 👘 👘 👘 👘 👘                                                                                                    |
| Grupos Recrutamento                                                                                                    |
| A denúncia pode ser relativa a um ou dois grupos de recrutamento.                                                                                                    |
| Grupos de Recrutamento a reclamar 👔 :                                                                                                    |
| Confirmação                                                                                                    |
| Modificar Seleção Dados Candidato Confirmar Seleção de Grupos de Recrutamento                                                                                                    |

Imagem 24: Opção C – Pesquisa de candidatos

Em seguida, o denunciante deve aceder ao separador **Denúncia Grupo de Recrutamento** e, aí, preencher todos os campos que fundamentam a sua denúncia. Para tal deve premir o botão CONFIRMAR SELEÇÃO DE GRUPOS DE RECRUTAMENTO.

≪ < 1 de 1 > >>

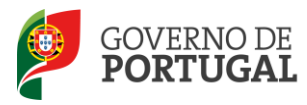

| eleção dos Grupos de Recrutamento a Denunciar                                                                                                    |                                                                                                    |
|----------------------------------------------------------------------------------------------------|----------------------------------------------------------------------------------------------------|
| este passo deverá escolher o grupo de recrutamen                                                                                                    | itos ao qual pretende efetuar a denúncia.                                                                                                    |
|                                                                                                    |                                                                                                    |
| eleção dos Grupos de Recrutamento a Denunciar                                                                                                    |                                                                                                    |
| Grupo de Recrutamento 1 🔰 :                                                                                                    | ×.                                                                                                    |
| teclamação sobre os campos                                                                                                    |                                                                                                    |
| Tipo de Candidato                                                                                                    | 🚺 : 🔲                                                                                                    |
| Código do Agrupamento de Escolas / Escola não agrupada                                                                                                    | 🚺 = 🔲                                                                                                    |
| Código do grupo de recrutamento                                                                                                    | 🚯 : 🔲                                                                                                    |
| Grau                                                                                                    | 🚯 : 🔽                                                                                                    |
|                                                                                                    |                                                                                                    |
| Carateres disponíveis: 500                                                                                                    |                                                                                                    |
| arateres disponíveis: 500                                                                                                    |                                                                                                    |
| carateres disponíveis: 500<br>Brioridade                                                                                                    |                                                                                                    |
| Carateres disponíveis: 500<br>Prioridade<br>Formação Especializada                                                                                                    |                                                                                                    |
| Carateres disponíveis: 500<br>———<br>Prioridade<br>Formação Especializada<br>Prestou servico num dos dois últimos anos em estabelecim                                                                                                    |                                                                                                    |
| Carateres disponíveis: 500<br>Prioridade<br>Formação Especializada<br>Prestou serviço num dos dois últimos anos em estabelecim<br>de educação ou de ensinos públicos                                                                                                    |                                                                                                    |
| Carateres disponíveis: 500<br>Prioridade<br>Prioridade<br>Formação Especializada<br>Prestou serviço num dos dois últimos anos em estabelecim<br>de educação ou de ensinos públicos<br>Tipo de habilitação                                                                                                    |                                                                                                    |
| Carateres disponíveis: 500<br>Prioridade<br>Prioridade<br>Formação Especializada<br>Prestou serviço num dos dois últimos anos em estabelecim<br>de educação ou de ensinos públicos<br>Tipo de habilitação<br>Tempo de Serviço - dias antes da profissionalização                                                  |                                                                                                    |
| Carateres disponíveis: 500<br>Prioridade<br>Formação Especializada<br>Prestou serviço num dos dois últimos anos em estabelecim<br>de educação ou de ensinos públicos<br>Tipo de habilitação<br>Tempo de Serviço - dias antes da profissionalização<br>Tempo de Serviço - dias após a profissionalização           | Image: Second second second |
| Carateres disponíveis: 500<br>Prioridade<br>Prioridade<br>Prestou serviço num dos dois últimos anos em estabelecim<br>de educação ou de ensinos públicos<br>Tipo de habilitação<br>Tempo de Serviço - dias antes da profissionalização<br>Tempo de Serviço - dias após a profissionalização<br>Data de nascimento | Image: Second second second |

Imagem 25: Opção C – Pesquisa de candidatos

No novo ecrã que vai surgir deverá escolher o grupo de recrutamento em relação ao qual vai fazer a denúncia, assinalar o campo denunciado e descrever o que motivou a mesma. Terminado o processo deve carregar em CONFIRMAR DENÚNCIA.

Seguidamente poderá então visualizar o Resumo da denúncia efetuada e finalizar a mesma depois de declarar sob compromisso de honra a veracidade das declarações prestadas.

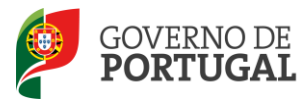

| -0 <sup>#</sup>                                                                                                    |                          |
|----------------------------------------------------------------------------------------------------|--------------------------|
| A denúncia só será analisada caso o texto apresentado seja perceptível pela entidade de validação. Caso contr<br>considerada.                                                           | ário a denúncia não será |
| Declaro sob compromisso de honra a veracidade de todas as declarações prestadas<br>e assumo toda a responsabilidade consequente da sua inexactidão ou falsidade :<br>Modificar Denúncia | Finalizar Denúncia       |

Imagem 26: Opção C – Finalização de denúncia

A concordância com esta declaração é obrigatória, não sendo permitida a finalização do processo sem o compromisso do candidato.

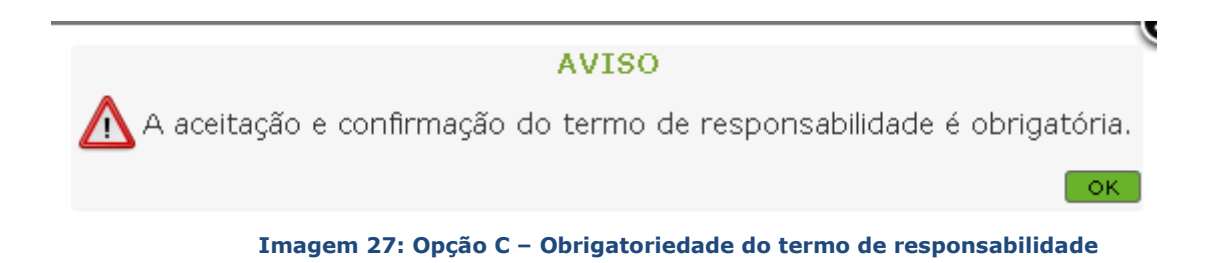

Finalizada a denúncia, caso o candidato pretenda efetuar novas denúncias, deverá clicar no separador Denúncia, regressando assim ao ecrã inicial deste processo, e efetuar as que entender.

No caso do candidato detetar algum erro e pretender eliminar uma denúncia já submetida, basta carregar na pequena cruz vermelha associada a cada linha:

#### Denúncia Candidatura Eletrónica

| NÚMERO DO<br>CANDIDATO | NOME DO CANDIDATO               | GRUPO DE<br>RECRUTAMENTO 1         | TIPO DE CANDIDATO                                                                                                    | GRUPO DE<br>RECRUTAMENTO 2 | ESTADO<br>DENÚNCIA     |
|------------------------|---------------------------------|------------------------------------|----------------------------------------------------------------------------------------------------|----------------------------|------------------------|
| s a plante rise a      | jaharak Maraka<br>Garake Maraka | nali - A Collecto<br>Acone a progr | i nomen and an and an and a second second seco |                            | Denúncia<br>Finalizada |

Imagem 28: Opção C – Lista de candidatos denunciados

De seguida surgirá o seguinte alerta:

Quer realmente eliminar o(s) registo(s) selecionado(s)?

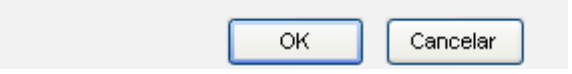

#### Imagem 29: Opção C – Confirmação eliminação de registos

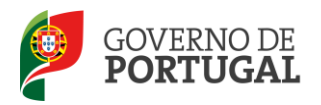

#### 3.6 Opção D – Desistência Total

Selecionada a Opção D, surge o botão para confirmação da intenção de desistir:

|   | Selecione as opções de reclamação pretendidas                           |                             |  |  |  |  |  |  |
|---|-------------------------------------------------------------------------|-----------------------------|--|--|--|--|--|--|
|   | Reclamar/Corrigir dados/Desistência parcial da Candidatura - Opção A :  |                             |  |  |  |  |  |  |
|   | Reclamação da validação efetuada pela entidade de validação - Opção B : |                             |  |  |  |  |  |  |
|   | Denúncias - Opção C :                                                   |                             |  |  |  |  |  |  |
|   | Desistência total da Candidatura - Opção D : 🗹                          |                             |  |  |  |  |  |  |
| , | Estado Reclamação : Parte 2 - Preenchimento Reclamação 🗸 🗸              |                             |  |  |  |  |  |  |
|   | Modificar Opções de Reclamação                                          | Confirmar Desistência Total |  |  |  |  |  |  |

Imagem 30: Opção D- Desistência total

Acionada a confirmação da desistência total a aplicação emite uma mensagem de alerta, avisando que a opção escolhida determina a desistência, na íntegra, do concurso.

Ao seleccionar esta opção está a desistir totalmente da sua candidatura pelo que a mesma deixará de fazer parte do concurso de Educadores de Infância e de Professores do Ensino Básico e Secundário para o ano escolar de 2012/2013.

|                                                      | ок | Cancelar |  |
|------------------------------------------------------|----|----------|--|
| Imagem 31: Opção D- Confirmação de desistência total |    |          |  |

Confirmado, surge um campo para introdução da palavra-chave e nova manifestação de intenção de Desistência Total.

| Modificar reclamação ou subn | neter desistência total  |                            |                            |
|------------------------------|--------------------------|----------------------------|----------------------------|
| Modificar Reclamação         | Palavra-chave :          |                            | Submeter Desistência Total |
|                              |                          |                            |                            |
| Estado Reclamação : Parte    | 3 - Confirme Reclamação  | ×                          |                            |
|                              | Imagem 32: Opção D – Sub | missão da Desistência tota | al                         |
|                              |                          |                            |                            |

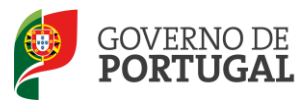

Após submissão irá obter o recibo que comprova a sua desistência total.

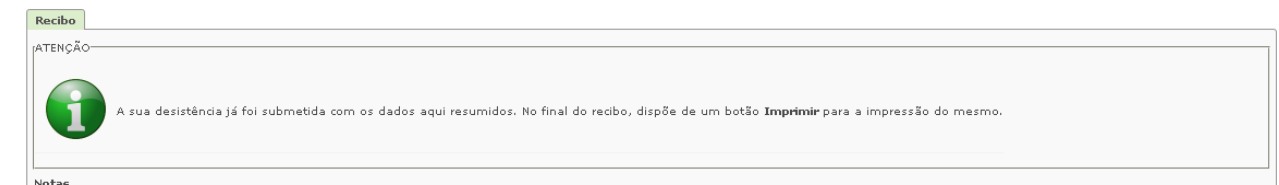

Imagem 33: Opção D- Recibo da Desistência total

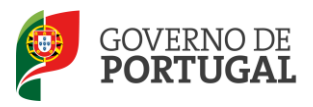

Direcção-Geral da Administração Escolar

# **4.** Submissão da Reclamação

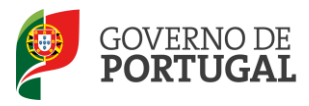

### 4 Submissão da Reclamação

Finalizados todos os sub-processos que o candidato se propôs efetuar, (Opção A, B ou C) deve ser feita a submissão final da reclamação.

Para tal, o candidato deve aceder ao ecrã inicial da reclamação – Opções de Reclamação, onde irá visualizar os subprocessos que preencheu e o estado da reclamação.

| Concurso Nacional                             |                                                                                                    |                     |                                                                            |                                                                             |                        |                                               |                              |                                             |
|-----------------------------------------------|----------------------------------------------------------------------------------------------------|---------------------|----------------------------------------------------------------------------|-----------------------------------------------------------------------------|------------------------|-----------------------------------------------|------------------------------|---------------------------------------------|
| Candidatura<br>Aperfeiçoamento<br>▼Reclamação | Reclamação - Candidatura<br>Irá dar inicio ao processo de correção de dados da candidatura. Nos ecrãs seguintes poderá modificar o valor de campos alteráveis da candidatura. Se for candidato à contratação poderá desistr<br>totalmente da candidatura, desistrir de uma opção de graduação, alterar dados da candidatura, reclamar da validação ou efetuar denúncias. Caso pretenda alterar alguma das opções escolhidas deve<br>retroceder ao ecrã das opções de reclamação. |                     |                                                                            |                                                                             |                        |                                               |                              |                                             |
| Corrigir / Desistir parcialmente              |                                                                                                    |                     |                                                                            |                                                                             |                        |                                               |                              |                                             |
| - Reclamação da Validação<br>- Denúncia       | Reclamação da Candidatura Eletrónica                                                                                                    |                     |                                                                            |                                                                             |                        |                                               |                              |                                             |
| 🕨 Mobilidade por Doença                       |                                                                                                    |                     |                                                                            |                                                                             |                        |                                               |                              |                                             |
| Licenças                                      | Reclamação da Candi                                                                                                    | datura Eletró       | inica                                                                      |                                                                             |                        |                                               |                              | ≪ < 1 - 1 de 1 > >>                         |
| ▶ Contratação Escola                          | NOME                                                                                                    | N° DE<br>UTILIZADOR | RECLAMAR/CORRIGIR<br>DADOS/DESISTÊNCIA PARCIAL DA<br>CANDIDATURA - OPÇÃO A | RECLAMAÇÃO DA VALIDAÇÃO<br>EFETUADA PELA ENTIDADE DE<br>VALIDAÇÃO - OPÇÃO B | DENÚNCIAS -<br>OPÇÃO C | DESISTÊNCIA TOTAL DA<br>CANDIDATURA - OPÇÃO D | DATA SUBMISSÃO<br>RECLAMAÇÃO | ESTADO RECLAMAÇÃO                           |
| Outras Colocações                             | <ul> <li>Applies More<br/>transmissing more<br/>transmissing transmission</li> </ul>                                                                                                    | -spin-spin-         | Sim                                                                        | Sim                                                                         | Não                    | Não                                           |                              | Roda i<br>Rogandoniación X<br>Romaniación X |
| Mobilidade                                    |                                                                                                    |                     |                                                                            |                                                                             |                        |                                               |                              |                                             |

Imagem 34: Submissão final da Reclamação

O candidato deve carregar sobre a linha, onde se encontra o seu nome e dados da reclamação e irá visualizar um novo ecrã.

Caso pretenda eliminar a reclamação deverá clicar na cruz vermelha que surge no final da linha.

Caso pretenda editar deverá carregar no ícone disponível no início da linha (lápis) ou, acedendo ao segundo ecrã,

no botão Editar.

#### Reclamação da Candidatura Eletrónica

| Reclamação da Candidatura Eletrónica 👫 📢 1 - 1 de 1 🕨                           |                     |                                                                            |                                                                             |                        |                                               |                              |                              |  |
|---------------------------------------------------------------------------------|---------------------|----------------------------------------------------------------------------|-----------------------------------------------------------------------------|------------------------|-----------------------------------------------|------------------------------|------------------------------|--|
| NOME                                                                            | N° DE<br>UTILIZADOR | RECLAMAR/CORRIGIR<br>DADOS/DESISTÊNCIA PARCIAL DA<br>CANDIDATURA - OPÇÃO A | RECLAMAÇÃO DA VALIDAÇÃO<br>EFETUADA PELA ENTIDADE DE<br>VALIDAÇÃO - OPÇÃO B | DENÚNCIAS -<br>OPÇÃO C | DESISTÊNCIA TOTAL DA<br>CANDIDATURA - OPÇÃO D | DATA SUBMISSÃO<br>RECLAMAÇÃO | ESTADO RECLAMAÇÃO            |  |
| <ul> <li>Verge Alvanes</li> <li>Verge Alvanes</li> <li>Verge Alvanes</li> </ul> | gets despise it     | Não                                                                        | Não                                                                         | Não                    | Sim                                           |                              | Radio 1<br>Prate Reference * |  |

#### Reclamação da Candidatura Eletrónica

Editar Eliminar

| Opções Reclamação Resumo da Opção B Documentos                                                                                                    |
|----------------------------------------------------------------------------------------------------|
| Notas                                                                                                    |
| Bem-vindo(a) à aplicação da Reclamação Eletrónica para o ano escolar de 2012/2013<br>Nos termos do n.º 2 do artigo 18.º do Decreto-Lei n.º 20/2006, de 31 de janeiro, na redação dada pelo Decreto-Lei n.º 51/2009, de 27 de fevereiro, cabe reclamação das listas provisória<br>cinco dias úteis a contar do dia imediato ao da publicitação das listas dos elementos delas constantes. De acordo com o n.º 4 do artigo 18.º do Decreto-Lei n.º 20/2006, de 31 de janeiro<br>dada pelo Decreto-Lei n.º 51/2009, de 27 de fevereiro, considera-se, para todos os efeitos, que a não apresentação de reclamação equivale à aceitação de todos os elementos referidos n<br>respetivos verbetes. |
| é obrigatória a seleção de uma ou mais opções de reclamação:<br>• Reclamar / Corrigir dados /Desistência parcial da candidatura [Opção A]                                                                                                    |

#### Imagem 35: Editar / Eliminar Reclamação

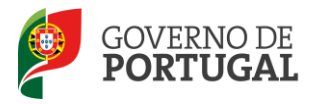

Nesta fase, caso assim o entenda, poderá:

• Reiniciar todo o processo de Reclamação, caso pretenda alterar opções ou corrigir algo: se for essa a sua

| intenção deve carregar em                                                                                                    | Modificar Opções de R                                                                                                    | edamação ;                                                                                                    |                                                                                                    |                                   |
|----------------------------------------------------------------------------------------------------|----------------------------------------------------------------------------------------------------|----------------------------------------------------------------------------------------------------|----------------------------------------------------------------------------------------------------|-----------------------------------|
| • Submeter a reclamação e                                                                                                    | terminar o processo:                                                                                                    | se for essa a su                                                                                                    | ua intenção deve                                                                                                    | carregar em                       |
| Confirmar Reclamação                                                                                                    |                                                                                                    |                                                                                                    |                                                                                                    |                                   |
| Reclamação da Candidatura Eletrónic                                                                                                    | a                                                                                                    |                                                                                                    |                                                                                                    |                                   |
| Gravar Cancelar                                                                                                    |                                                                                                    |                                                                                                    |                                                                                                    | ≪                                 |
| Opções Reclamação Resumo da Opção A Resumo da Opção B                                                                                                    |                                                                                                    |                                                                                                    |                                                                                                    |                                   |
| Notas                                                                                                    |                                                                                                    |                                                                                                    |                                                                                                    |                                   |
| Nos termos do n.º 2 do artigo 18.º do Decreto-Lei n.º 20/2006, de<br>no prazo de cinco dias úteis a contar do dia imediato ao da publicit<br>de janeiro, na redação dada pelo Decreto-Lei n.º 51/2009, de 27 d<br>elementos referidos nas listas e nos respetivos verbetes.<br>É obrigatória a seleção de uma ou mais opções de reclamação:<br>• Reclamar / Corrigir dados / Desistência parcial da candidatur<br>• Reclamação da validação efetuada pela entidad de validaç<br>• Denúncias [Opção C]<br>• Desistência total da candidatura [Opção D] | 31 de janeiro, na redação dada pelo Decret<br>ação das listas dos elementos delas const<br>a fevereiro, considera-se, para todos os efe<br>a [Opção A]<br>ão [Opção B]                                                                                                | s-Lei nº 51/2009, de 27 de feverei<br>nes. De acordo com o n.º 4 do arti<br>itos, que a não apresentação de re                                                                                                    | iriro, cabe reclamação das listas prov<br>ligo 18.º do Decreto-Lei n.º 20/2000<br>eclamação equivale à aceitação de                                                            | visórias,<br>6, de 31<br>todos os |
| A escolha da última opção - desistência total da candidatura, exclu<br>Se escolher uma ou mais opções, não poderá desistir totalmente d<br>Depois de selecionar as opções pretendidas, ao dicar nas opções q                                                                                                    | i a possibilidade de selecionar qualquer um<br>la candidatura.<br>jue se encontram no menu do lado esquerd                                                                                                    | a das opções anteriores.<br>o do ecrã, terá acesso às mesmas                                                                                                    | para proceder à sua reclamação.                                                                                                    |                                   |
| Atenção:<br>Se não selecionou uma das opções, não poderá reclamar da mesm<br>a 'Opções Reclamação', disponível no menu lateral esquerdo. Toda<br>ser reinciados.<br>Finalizadas as diferentes etapas das opções, deve voltar a 'Opções<br>verificar cuidadosamente. Após confirmação, terá de introduzir a su<br>Só a visualização da página do recibo ihe garante que a sua reclam<br>que dentro do prazo de reclamação, não sendo obrigatório efetuar                                                                                               | ia. Caso constate que não selecionou deter<br>s as reclamações efetuadas anteriormente<br>de Reclamação e confirmar a reclamação,<br>a palavra-chave e submeter a reclamação,<br>nação foi submetida. Os candidatos podem<br>toda a reclamação de uma só vez. Nesse c | minada opção de reclamação pode.<br>serão apagadas o que implica que<br>Em seguida, irá surgir o resumo da<br>tendo assim acesso ao recibo que i<br>efetuar a sua reclamação em vário<br>aso, sempre que sair da aplicação c | s, a qualquer momento, retornar<br>todos os processos tenham de<br>a reclamação que deverá<br>deverá imprimis<br>os períodos temporais, desde<br>da reclamação, deve 'Gravar'. |                                   |
| Depois de selecionar as opções pretendidas, ao clicar nas opções q<br>Solociono as opções do metamoria omtendidas                                                                                                    | ue se encontram no menu do lado esquerd                                                                                                    | o do ecrã, terá acesso às mesmas                                                                                                    | : para proceder à sua reclamação.                                                                                                    |                                   |
| Reclamar/Corrigir dados/Desistência parcial da Candidatura - C                                                                                                    | Pocão A : 🗸                                                                                                    |                                                                                                    |                                                                                                    |                                   |
| Reclamação da validação efetuada pela entidade de validação - C                                                                                                    | vpção B : ✓                                                                                                    |                                                                                                    |                                                                                                    |                                   |
| Denúncias - O<br>Desistência total da Candidatura - O                                                                                                    | pção C :<br>pção D :                                                                                                    |                                                                                                    |                                                                                                    |                                   |
| Estado Reclamação : Parte 2 - Preenchimento Reclamação                                                                                                    |                                                                                                    | V                                                                                                    |                                                                                                    |                                   |
| Modificar Opções de Reclamação                                                                                                    | Confin                                                                                                    | mar Reclamação                                                                                                    |                                                                                                    |                                   |

Imagem 36: Submissão final da Reclamação

Se o candidato pretender confirmar a reclamação vai ainda surgir um alerta de segurança que solicita confirmação da intenção:

Tem a certeza que pretende confirmar a Reclamação?

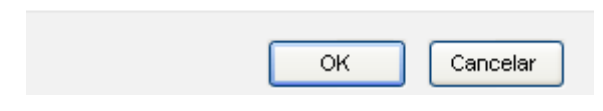

Imagem 37: Confirmação de finalização da Reclamação

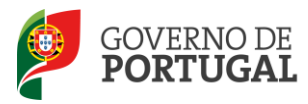

Confirmada a intenção, o candidato irá visualizar o resumo de todas as opções que preencheu.

Confirmados todos os passos, deverá introduzir a palavra-chave e submeter a reclamação:

Reclamação da Candidatura Eletrónica Cancelar Resumo ATENÇÃO Este é o resumo da sua reclamação. Verifique se todos os dados estão corretos. No final da página, pode optar por modificar os dados da sua reclamação, ou pode inserir a sua palavra-passe e proceder à submissão da sua reclamação O processo de submissão é irreversível! É importante que verifique a correção de todos os dados que indicou. Notas Bem-vindo(a) à aplicação da Reclamação Eletrónica para o ano escolar de 2012/2013 Nos termos do n.º 2 do artigo 18.º do Decreto-Lei n.º 20/2006, de 31 de janeiro, na redação dada pelo Decreto-Lei n.º 51/2009, de 27 de fevereiro, cabe reclamação das listas provisórias, no prazo de cinco dias útries a contar do dia imediatos ao da publicação das listas dos elementos delas constantes. De acordo com o n.º 4 do artigo 18.º do Decreto-Lei n.º 20/2006, de 31 de janeiro, na redação dada pelo Decreto-Lei n.º 51/2009, de 27 de fevereiro, considera-se, para todos os efeitos, que a não apresentação de redamação equivale à aceitação de todos os elementos referidos nas listas e nos respetivos verbetes. É obrigatória a seleção de uma ou mais opções de reclamação: « Reclamar / Corrigir dados / Desistência parcial da candidatura [Opção A] « Reclamação da validação efetuada pela entidade de validação [Opção B] » Denúncias [Opção C] • Desistência total da candidatura [Opção D] A escolha da última opção - desistência total da candidatura, exclui a possibilidade de selecionar qualquer uma das opções anteriores. Se escolher uma ou mais opções, não poderá desistir totalmente da candidatura. Atencão disponível no menu lateral esquerdo. Todas as reclamar da mesma. Caso constate que não selecionou determinada opção de reclamação pode, a qualquer momento, retornar a 'Opções Reclamação' disponível no menu lateral esquerdo. Todas as reclamações efetuadas anteriormente serão apagadas o que implica que todos os processos tenham de ser reiniciados. Finalizadas as diferentes etapas das opções, deve voltar a 'Opções de Reclamação' e confirmar a reclamação. Em seguida, irá surgir o resumo da reclamação que deverá verificar cuidadosamente. Após confirmação, terá de introduzir a sua palavra-chave e submeter a reclamação, tendo assim acesso ao recibo que deverá imprimir.

Só a visualização da página do recibo lhe garante que a sua reclamação foi submetida. Os candidatos podem efetuar a sua reclamação em vários períodos temporais, desde que dentro do prazo de reclamação, não sendo obrigatório efetuar toda a reclamação de uma só vez. Nesse caso, sempre que sair da aplicação da reclamação, deve 'Gravar'.

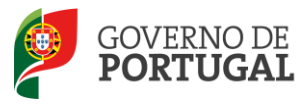

| Reclamar/Corrigir dad<br>eclamação da validação | os/Desistência parcial da Candio<br>efetuada pela entidade de vali | datura - Opção A : 🗹<br>dação - Opção B : 🗹 |                  |                                   |               |             |                       |                                  |
|-------------------------------------------------|--------------------------------------------------------------------|---------------------------------------------|------------------|-----------------------------------|---------------|-------------|-----------------------|----------------------------------|
|                                                 | Desistência total da Candic                                        | latura - Opção D :                          |                  |                                   |               |             |                       |                                  |
| teclamação Candidat                             | ura Eletrónica                                                     |                                             |                  |                                   |               |             |                       | 📢 🖣 1 - 1 de 1                   |
| NÚMERO DE UTILIZADOR                            | 1.1 NOME                                                           | 1.3 NÚM. DO DOCUMENTO                       | 1.7 NIF          | 1.9 LOCALIDADE                    | 1.11 PAÍS     | 1.12 REGIÃO | 1.13 TELEFONE         | ESTADO RECLAMAÇÃO DADOS          |
| Reclamação da Valida                            | ição da Candidatura Eletrór                                        | ica                                         |                  |                                   |               |             |                       | ≪ ∢ 1 - 1 de 1<br>≪ ∢ 1 - 1 de 1 |
| ÚMERO DE UTILIZADOR                             | 1.1 NOME                                                           | 1.3 NÚM. DO DOCUMENTO                       | 1.7 NIF          | 1.9 LOCALIDADE                    | 1.11 PAÍS     | 1.12 REGIÃO | 1.13 TELEFONE         | ESTADO RECLAMAÇÃO VALIDAÇÃO      |
| CONTRACTOR CONTRACTOR                           | - Budding and a statistic state                                    | ale describulations                         | Code of Colorest | a de a sedar a data sum facilitat | and something |             | alla di Salekar (Mar- | rinanzaua                        |
|                                                 |                                                                    |                                             |                  |                                   |               |             |                       | ≪l 4 1 - 1 de 1                  |

Imagem 38: Submissão da Reclamação

Se o candidato pretender Submeter a Reclamação vai ainda surgir um alerta de segurança que solicita confirmação da intenção:

| Tem a certeza que pretende continuar com a reclamação? |    |          |  |  |
|--------------------------------------------------------|----|----------|--|--|
|                                                        |    |          |  |  |
|                                                        | ок | Cancelar |  |  |

Imagem 39: Último alerta de Submissão da Reclamação

Confirmada uma última vez a intenção de submeter a reclamação, o docente finaliza totalmente o processo e obtém um recibo que deve imprimir, onde constam todas as opções escolhidas:

| Reclamação da Candidatura Eletrónica                                                                                                    |                                         |
|----------------------------------------------------------------------------------------------------|-----------------------------------------|
| Cancelar                                                                                                    | $\P \P 1 \text{ de } 1 \Rightarrow \gg$ |
|                                                                                                    |                                         |
| Recibo                                                                                                    |                                         |
| IATENÇÃO                                                                                                    |                                         |
| A sua reclamação já foi submetida com os dados aqui resumidos. No final do recibo, dispõe de um botão <b>Imprimir</b> para a impressão do mesmo. |                                         |
| Notre                                                                                                    |                                         |

#### Imagem 40: Recibo da Reclamação

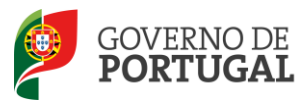

Direcção-Geral da Administração Escolar